# **Digital Dreams - PC CD-ROM**

### 1. Running the Program

To run the program from Microsoft Windows 3, select RUN from the FILE menu. Type the drive letter of your CD-ROM followed by "\digital.exe". For example, if your CD-ROM is drive D:, then the file to run is "d:\digital.exe". Click on the OK box to start the program.

### 2. Leaving the Program

You may at any time return to Windows by typing 'dd'.

#### 3. Video for Windows

If you do not already have Video for Windows installed on your system, a run time version is provided that may be installed by selecting the appropriate icon on the first screen. When doing this, follow the on screen instructions. You may also run this installation program by selecting the file 'setup.exe' on the CD-ROM from the FILE/RUN selection as above.

## 4. Best PC Configuration

The program will work best on a 486/66DX with as much base memory free as possible in addition to as much extented memory allocated to Windows as possible. The program is designed to run in 640 x 480 8-Bit S-VGA mode and it may be necessary to change your video driver accordingly.

#### 5. Help Line Number

If you have difficulty with the programme, there is a help line which is operated during office hours. Please phone 081-742-2448 for help.